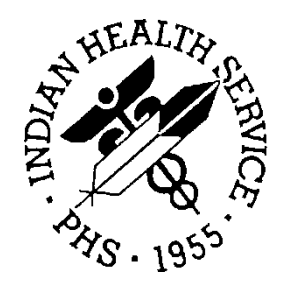

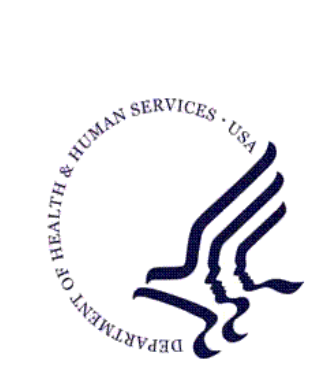

## RESOURCE AND PATIENT MANAGEMENT SYSTEM

# Referred Care Information System (BMC)

# **Addendum to User Manual**

Version 4.0 Patch 7 April 2011

Office of Information Technology (OIT) Division of Information Resource Management Albuquerque, New Mexico

# Table of Contents

| 1.0  | Introdu   | uction                                            | 1  |
|------|-----------|---------------------------------------------------|----|
|      | 1.1       | Summary of Changes                                | 1  |
|      | 1.2       | Patch 7 (RPMS Updates)                            | 1  |
|      | 1.2.1     | Edit Vendor Options-E-mail Address and Fax Number | 1  |
|      | 1.2.2     | General Retrieval Report–Veteran Option           | 3  |
|      | 1.2.3     | New Report–Active Referrals without a Printed C32 | 4  |
|      | 1.3       | Referred Care Component in EHR                    | 7  |
|      | 1.3.1     | Referral Tab–Patient Centric                      | 7  |
|      | 1.3.2     | RCIS Tab–Provider Centric                         | 12 |
|      | 1.4       | C32 Reporting Requirement                         | 13 |
| Cont | act Infor | mation                                            | 15 |

## 1.0 Introduction

### 1.1 Summary of Changes

- Addition of Referred Care (RCIS) component to Electronic Health Record (EHR) Application.
- Additional server side components and routines for the new RCIS-EHR Interface.
- New Report–Added report option to print the referrals that do not have a C32 printed.
- New Vendor Option–Addition of the vendor fax and e-mail address to the Edit Vendor option.
- New General Retrieval Options–Added ability to search by a patient's veteran status

## 1.2 Patch 7 (RPMS Updates)

#### 1.2.1 Edit Vendor Options–E-mail Address and Fax Number

Two additional fields were added under the **VEN–Provider/Vendor data** menu option. These can be used to enter and edit a vendor's e-mail address and fax number.

The fax number will be available for display on a Contract Health Service (CHS) Purchase Order (refer to the ACHS version 3.0 patch 19 documentation for more information)

**Note**: Editing vendor records is a supervisory function in the MIS. Area Offices should assume and maintain the function of vendor updates for area-wide standardization.

1. Select VEN-Provider/Vendor data

```
*
                INDIAN HEALTH SERVICE
                                      *
         *
            REFERRED CARE INFORMATION SYSTEM
                                      *
         *
                VERSION 4.0, Patch 7
         DEMO INDIAN HOSPITAL
                    MAIN MENU
DE
    Data Entry ...
RPT
    Print Reports ...
MGT
    RCIS Management ...
```

Addendum to User Manual April 2011

SPEC RCIS Special Print Menu ... VEN Provider/Vendor data Select Referred Care Information System Option: VEN

Figure 1-1: The VEN option

2. Enter the name of the vendor to update.

|                                         | PROVIDER/VENDOR UPDATE |
|-----------------------------------------|------------------------|
| * * * * * * * * * * * * * * * * * * * * | ***************        |
| Enter Provider/Vendor:                  | DEMO MD, VENDOR        |

Figure 1-2: Entering the vendor name

3. Enter Y and field number 11 to add or edit the vendor's e-mail address.

| PROVIDER                                                                                                    | /VENDOR UPDATE                                                                     |
|----------------------------------------------------------------------------------------------------|------------------------------------------------------------------------------------|
| <pre>************************************</pre>                                                                                                    | <pre>************************************</pre>                                    |
| 9) Medicare Provider: No entry<br><mark>11) E-Mail:</mark>                                                                                           | 10) BPA: NONE<br>12) DUNS:                                                         |
| <pre>**** MAILING/BILLING ADDRESS **** 13) Street: 123 STREET AVE    City: ALBUQUERQUE    State: NEW MEXICO Zip: 87111    Phone: Fax:    Attn:</pre> | **** PROVIDER LOCATION ADDRESS ****<br>14) Street:<br>City:<br>State:<br>Zip Code: |
| 15) Vendor Type: PHYSICIAN<br>17) Specialty:<br>************************************                                                                 | 16) Fed/Non-Fed:<br>18) Geographic Loc:<br>************************************    |
| Want to Edit? NO// YES                                                                                                    |                                                                                    |
| Change Which Item: (1-17): 11<br><mark>E-MAIL ADDRESS: <u>PROVIDER.DEMO@IHS.GOV</u></mark>                                                           |                                                                                    |

Figure 1-3: Entering the vendor's e-mail address

4. Enter **Y** and field number **13** to add or edit the vendor's fax number.

Addendum to User Manual April 2011

9) Medicare Provider: No entry 10) BPA: NONE 12) DUNS: 11) E-Mail: \*\*\*\* MAILING/BILLING ADDRESS \*\*\*\* \*\*\*\* PROVIDER LOCATION ADDRESS \*\*\*\*
13) Street: 123 STREET AVE 14) Street:
City: ALBUOUEROUE City: City:ALBUQUERQUECity:State:NEW MEXICOZip:87111State:Phone:Fax:Zip Code:Attn:Extended Attn: 15) Vendor Type: PHYSICIAN 16) Fed/Non-Fed: 18) Geographic Loc: Attn: \*\*\*\*\* Want to Edit? NO// YES Change Which Item: (1-17): 13 MAILING ADDRESS-STREET: MED ARTS BLDG, 10TH & HORNE Replace MAILING ADDRESS-CITY: TOPEKA// MAILING ADDRESS-STATE: KANSAS// MAILING ADDRESS-ZIP: 66606// MAILING ADDRESS-ATTENTION: MAILING ADDRESS-PHONE: MAILING ADDRESS-FAX: 505-888-8181

Figure 1-4: Entering the vendor's fax number

#### 1.2.2 General Retrieval Report–Veteran Option

The Veteran option has been added to the list of selection items to search, sort by, and print on a General Retrieval report. (Refer to Option 96 in Figure 1-5.)

| RCIS | GENERAL RETRIEVAL                                                       | A     | pr 05, 2011 09:13:49   |     | Page: 2 of 3         |  |  |  |
|------|-------------------------------------------------------------------------|-------|------------------------|-----|----------------------|--|--|--|
|      | RE                                                                      | FERRA | L Search Menu          |     | -                    |  |  |  |
| Refe | Referrals can be selected based upon any of the following items. Select |       |                        |     |                      |  |  |  |
| as m | any as you wish, in an                                                  | y ord | ler or combination. An | (*) | asterisk indicates   |  |  |  |
| item | s already selected. T                                                   | o byp | ass screens and select | all | referrals hit Q.     |  |  |  |
| +    |                                                                         |       |                        |     |                      |  |  |  |
| 15)  | Closed By User                                                          | 49)   | Alt Res Ltr Date       | 83) | Alternate Resource-C |  |  |  |
| 16)  | Date User Created                                                       | 50)   | Alt Res Ltr Dissemin   | 84) | Alt Resource Date    |  |  |  |
| 17)  | Date Last Modified                                                      | 51)   | Alt Res Ltr User       | 85) | Alt Resource User    |  |  |  |
| 18)  | Type of Referral                                                        | 52)   | Expected Begin DOS     | 86) | 72-Hr Notification   |  |  |  |
| 19)  | Requesting Facility                                                     | 53)   | Best Avail Begin DOS   | 87) | 72-Hr Date           |  |  |  |
| 20)  | Requesting Provider                                                     | 54)   | Actual Begin DOS       | 88) | 72 <b>-</b> Hr User  |  |  |  |
| 21)  | Status of Referral                                                      | 55)   | Best Avail END DOS     | 89) | W/I Medical Priority |  |  |  |
| 22)  | Next Review Date                                                        | 56)   | Actual END DOS         | 90) | W/I Med Priority Use |  |  |  |
| 23)  | Case Manager                                                            | 57)   | Expected End DOS       | 91) | W/I Med Priority Dt  |  |  |  |
| 24)  | Inpatient/Outpatient                                                    | 58)   | Best Avail Inpt LOS    | 92) | Sec. Prov Name       |  |  |  |
| 25)  | Primary Vendor                                                          | 59)   | Actual Inpt LOS        | 93) | Sec. Prov Appt Dt    |  |  |  |
| 26)  | IHS Facility Refer T                                                    | 60)   | Best Avail DRG         | 94) | Sec. Prov User Creat |  |  |  |
| 27)  | Clinic Referred To                                                      | 61)   | Final DRG              | 95) | Sec. Prov Init Dt    |  |  |  |
| 28)  | To Specific Provider                                                    | 62)   | Date Dsch Summary Re   | 96) | Veteran              |  |  |  |
| +    | Enter ?? for mor                                                        | e act | ions                   |     |                      |  |  |  |
| S    | Select Item(s)                                                          | +     | Next Screen Q          | ) ( | Quit Item Selection  |  |  |  |
| R    | Remove Item(s)                                                          | -     | Previous Screen E      | E   | Exit Report          |  |  |  |
| Sele | Select Action: S//                                                      |       |                        |     |                      |  |  |  |

Figure 1-5: General Retrieval Report Options

#### 1.2.3 New Report–Active Referrals without a Printed C32

This patch includes an additional report that provides a list of referral documents for which a C32 Summary of Care Record has not been printed. This was added to assist with a Stage 1 Meaningful Use requirement for eligible providers (EPs), eligible hospitals, and critical access hospitals (CAH) to provide a Summary of Care Record (C32 report) for patients referred outside of the issuing Indian Health Service (IHS) facility.

This requirement is one of 10 available menu set objectives as defined for EHR Certification. Please visit the official Web site for a complete list of these and other requirements (<u>http://www.cms.gov/ehrincentiveprograms/</u>).

- 1. The new Report is located under the **RPT–Print Reports** menu option.
- 2. Select ADM-Administrative Reports

Addendum to User Manual April 2011

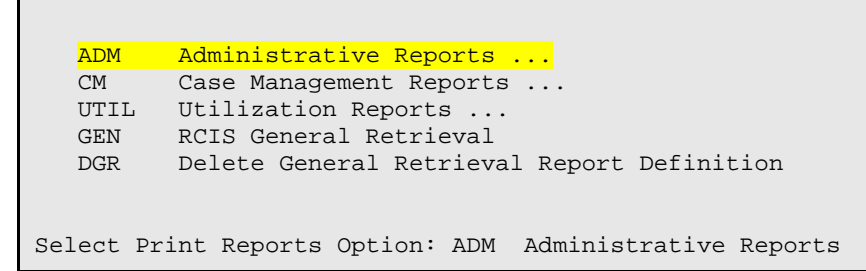

Figure 1-6: The ADM option

3. Select ARC-Active Referrals without a Printed C32 from the menu options.

```
*****
                       INDIAN HEALTH SERVICE
               *
                   REFERRED CARE INFORMATION SYSTEM
               *
                    VERSION 4.0, Patch 7
               DEMO INDIAN HOSPITAL
                        Administrative Reports
  ARD Active Referrals by Date
  ARR Active Referrals by Referred To
  ARP
       Active Referrals by Requesting Provider
  CHPD CHS Paid
        Active Referrals without a Printed C32
  ARC
  CHSR CHS Status Report for Referrals
  INHC Tally of In-House Referrals by Clinic
  INHP Tally of In-House Referrals by Requesting Provider
  INHR In-House Report for Active Referrals
  OUT Referrals at an Outside Facility (Call In's)
  RRR Referral Review Report - By Time Period
  RRRF Referral Review Report - By Facility/Time Period
  SRR Secondary Referral Report
Select Administrative Reports Option: ARC Active Referrals without a
Printed C32
```

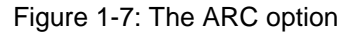

4. Select a beginning date range to view referrals without a printed C32 record.

Addendum to User Manual April 2011

Report will include Primary and Secondary Referrals. Enter beginning Referral Date: 3/1/2010 (MAR 01, 2011) Select one of the following: P PRINT Output B BROWSE Output on Screen Do you wish to: P// RINT Output DEVICE: HOME// VIRTUAL TERMINAL Right Margin: 80//

Figure 1-8: Selecting a beginning date range

5. The report will display the Referral document number, Patient Name, and the Date the referral was initiated.

| ********* CONFIDENTIAL PATIENT INFORMATION ********<br>DEMO INDIAN HOSPITAL |                                                                                                    |          |             |  |  |
|-----------------------------------------------------------------------------|----------------------------------------------------------------------------------------------------|----------|-------------|--|--|
| Page 1<br>A                                                                 | Page 1<br>ACTIVE REFERRALS WHERE A C32 HAS NOT BEEN PRINTED<br>BEG DATE: MAR 01, 2011 END DATE: MAR 10, 2011 |          |             |  |  |
| REFERRAL #                                                                  | PATIENT NAME                                                                                                 | REI      | FERRAL DATE |  |  |
| 5059011100132                                                               | DEMO,PATIENT L                                                                                               | LADY     | 3/1/11      |  |  |
| 5059011100133                                                               | DEMO, PATIENT L                                                                                              | LADY     | 3/1/11      |  |  |
| 5059011100134                                                               | DEMO,PATIENT R                                                                                               | REFERRAL | 3/1/11      |  |  |
| 5059011100134A1                                                             | DEMO,PATIENT R                                                                                               | REFERRAL | 3/1/11      |  |  |
| 5059011100135A1                                                             | DEMO,PATIENT R                                                                                               | REFERRAL | 3/1/11      |  |  |
| 5059011100136                                                               | DEMO,PATIENT R                                                                                               | REFERRAL | 3/1/11      |  |  |
| Press any key to                                                            | continue:                                                                                                    |          |             |  |  |

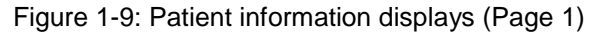

| ***             | ****** CONFIDENTIAL PATIE<br>DEMO INDIAN | NT INFORMATION *********<br>HOSPITAL |
|-----------------|------------------------------------------|--------------------------------------|
| Page 2          |                                          |                                      |
| A               | CTIVE REFERRALS WHERE A C3               | 2 HAS NOT BEEN PRINTED               |
|                 | BEG DATE: MAR 01, 2011 EN                | D DATE: MAR 10, 2011                 |
| REFERRAL #      | PATIENT NAME                             | REFERRAL DATE                        |
| 5059011100135A2 | DEMO,PATIENT REFERRAL                    | 3/1/11                               |
| 5059011100136A1 | DEMO, PATIENT REFERRAL                   | 3/1/11                               |

Addendum to User Manual April 2011

| 5059011100140    | DEMO, PATIENT | REFERRAL | 3/1/11 |
|------------------|---------------|----------|--------|
| 5059011100141    | DEMO,PATIENT  | REFERRAL | 3/1/11 |
| 5059011100142    | DEMO,PATIENT  | REFERRAL | 3/1/11 |
| 5059011100143    | DEMO, PATIENT | REFERRAL | 3/1/11 |
|                  |               |          |        |
| Press any key to | continue:     |          |        |

Figure 1-10: Patient information displays (Page 2)

## 1.3 Referred Care Component in EHR

#### 1.3.1 Referral Tab–Patient Centric

The EHR–Referred Care component is for the clinical management of referred care to in-house services, other IHS facilities, and outside contract providers. This information is stored in the RPMS Referred Care Information System (RCIS) application and is also used by CHS. To access this tab, log into the EHR application and select a patient in the Patient Chart.

#### 1.3.1.1 Add New Referral

The following steps show you how to create a new referral. A patient must be selected to begin this process. There are two options available for creating a new referral:

- Add New Referral–Information is entered on a blank form.
- Add Mini Referral–Form fields are prepopulated based on the selected referral template.
- 1. Open the **Referral** tab within the **Patient Chart** area.

| IHS EHR                                                                                   | TUCSON DEVELOPME            | NT SYSTEM            |                                 |              |                      |                         |                |                |
|-------------------------------------------------------------------------------------------|-----------------------------|----------------------|---------------------------------|--------------|----------------------|-------------------------|----------------|----------------|
| lser Patient Tools                                                                        | Help                        |                      |                                 |              |                      |                         |                |                |
| Patient Chart                                                                             | Communication               | RPMS CIHA            | Intranet Microme                | dex E        | -Mail RCIS           |                         |                |                |
| Demo,Patient Ref<br>323289 22-Fet                                                         | erral<br>⊩1970 (41) M       | Visi<br>DEM          | t not selected<br>10.PROVIDER A |              | Prima                | ny Care Team Unassigned | No<br>Postings | <b>3</b> 3     |
| Add Mni Referral Add Referral Edit Referral Add Secondary Referral Print C32 for Referral |                             |                      |                                 |              |                      |                         |                |                |
| Referral Date From                                                                        | Monday , February 22, 2     | 1010 💌 To Tuesday    | , February 22, 2011 💌           | [            |                      |                         |                |                |
| Referral Date                                                                             | Purpose                     | Referring Provider   | Referral Number                 | CHS Status   | Facility Referred To | Appointment Date/Time   | C32 Printed By | C32 Print Date |
|                                                                                           |                             |                      |                                 |              |                      |                         |                |                |
| •                                                                                         |                             |                      |                                 |              |                      |                         |                |                |
| Notifications Cov                                                                         | rer Sheet 🛛 Triage 🖉 Wellne | ss Notes Orders Me   | edications Labs Prob.           | POV Services | Reports D/C Summ C   | Consults Privacy W      | CM ASQ Suicide | Referrals      |
| DEMO, PROVIDER                                                                            | DEMO.OKLAHOMA.IHS.          | GOV DEMO INDIAN HOSE | PITAL 22-Feb-2011 13:44         |              |                      |                         |                |                |

Figure 1-11: Referral Tab in Patient Chart

- 2. To use an RCIS referral template, click **Add Mini Referral** located below the patient information (yellow box). A list of referral templates from the RCIS application will be displayed in a dialog box.
- 3. Select a referral template and click **OK** to continue to the data entry form.

| THS-EHR TUCSON DEVELOPMENT SYSTEM                                   |                                                    |                                                     |  |  |  |
|---------------------------------------------------------------------|----------------------------------------------------|-----------------------------------------------------|--|--|--|
| Patient Tools nelp Patient Chart Communication RPMS                 | CIHA Intranet Micromedex E-Mail I                  |                                                     |  |  |  |
| Demo,Patient Referral<br>323289 22-Feb-1970 (41) M                  | Visit not selected                                 | Primary Care Team Unassigned No Postions            |  |  |  |
| Add Mini Referral Add Referral Edit Referral Add Secondary Referral | CARDIOLOGY CT SCAN FT EVEN ASSES                   |                                                     |  |  |  |
| Referral Date From Monday , February 22, 2010 💌 To                  | GENETIC TESTING     ULTRA SOUNDS     mammoram      |                                                     |  |  |  |
| Referral Date Purpose Referring Prov                                |                                                    | Appointment Date/Time C32 Printed By C32 Print Date |  |  |  |
|                                                                     |                                                    |                                                     |  |  |  |
|                                                                     |                                                    |                                                     |  |  |  |
|                                                                     |                                                    |                                                     |  |  |  |
|                                                                     |                                                    |                                                     |  |  |  |
|                                                                     |                                                    |                                                     |  |  |  |
|                                                                     |                                                    |                                                     |  |  |  |
|                                                                     |                                                    |                                                     |  |  |  |
|                                                                     |                                                    |                                                     |  |  |  |
|                                                                     |                                                    |                                                     |  |  |  |
|                                                                     |                                                    |                                                     |  |  |  |
|                                                                     | UK Cancel                                          |                                                     |  |  |  |
| Antifications CoverSheet Triane Wellness Notes Order                | Madications Labo Prob/PDV Sarvices Becotte D/C Sum | o Consulte Privacu WCM ASD Suicide Balarrate        |  |  |  |
| DEMO PROVIDER A DEMO. OKLAHOMA IHS.GOV DEMO IND                     | VHOSPITAL 22-Feb-2011 13:37                        | CONSUM THAT THE AND AND THE AND                     |  |  |  |

Figure 1-12: Referral Template selection window

4. Click Add Referral to enter information on a blank form.

|                                                                                                    | Add Referral for Demo,Patient Referral                                                                                                    | ×              |
|----------------------------------------------------------------------------------------------------|----------------------------------------------------------------------------------------------------|----------------|
| HIS-EHR User Patient Tools He Patient Chart Demo,Patient Referral 323289 22-Feb-197 Add Mini Referral Add R | Patient Insurances Patient Insurances Patient Eigbility Status CH58 B DIRECT VA Eigbility NO                                                                                                |                |
| Referral Date From                                                                                          | Referring Provider DEMO PROVIDER A Referral Date 2/22/2011  Referral to Unknown> Usix Type C Inpatient C Outpatient CHS Vendor IHS Facility In-house Other Schedule Appointment within Days | C32 Print Date |
|                                                                                                    | Purpose DI Referral     ICD Diagnosis Category       ICD Diagnosis Category     ICD Procedure Category       Notes to Appointment Scheduler                                                 |                |
| ▲]     Notifications Cover St     DEMO/PROVIDER A                                                           |                                                                                                    | icide Referats |

Figure 1-13: Blank Referral Form for Data Entry

- 5. Enter patient information or edit the prepopulated fields as needed.
- 6. Select additional documents that will be sent with the patient by selecting the boxes in the **Include** field. (Refer to Figure 1-13.)

Include Consultation Report Health Summary Most Recent EKG PCC Visit Form Signed Tubal Consent XRay / Report Face Sheet History and Physical Most Recent Lab Report Pre-Natal Record Speciality Clinic Notes XRay Film

Figure 1-14: Include field used to select additional documents

7. The **Medical History and Findings** field is a free text field. The user can type in their notes (i.e., diagnosis and other pertinent medical information) and/or make multiple selections from the health summary list on the right to enter additional medical information (refer to Figure 1-14).

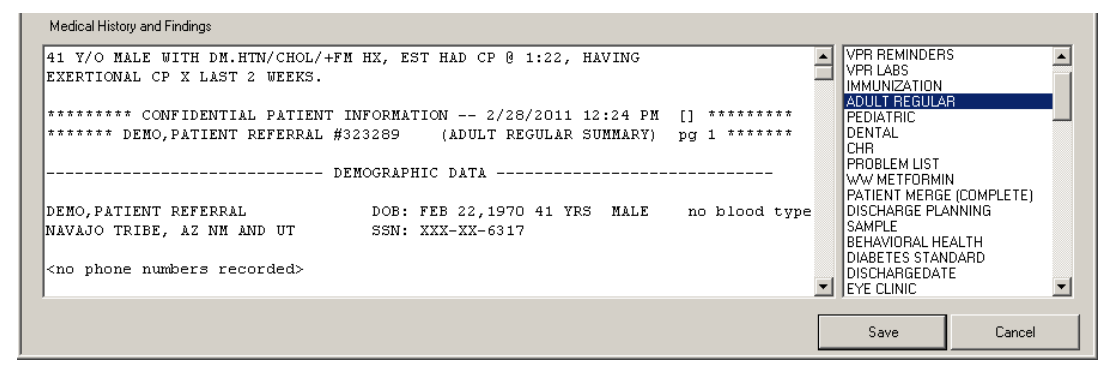

Figure 1-15: Medical History and Findings field

- 8. Click **Save** when complete. This will create a new referral number.
- 9. Click **Cancel** to exit without saving.

#### 1.3.1.2 Add Secondary Referral

- 1. Open the **RCIS** tab within the **Patient Chart** area.
- 2. Select an existing referral from the Table List view. Select a primary referral in order to add a secondary referral. A primary referral is identified by referral numbers without a suffix (i.e. A1, A2, etc.).
- 3. Click **Add Secondary Referral**. The referral form will display with the available information from the primary referral.

| d Secondary Referral for DEMO,PATIENT REFERRAL                   |                                        | <u>&gt;</u>                           |
|------------------------------------------------------------------|----------------------------------------|---------------------------------------|
| Patient Insurances                                               |                                        |                                       |
|                                                                  | ·····                                  | Patient Eligibility Status<br>PENDING |
|                                                                  |                                        | VA Eligiblity                         |
|                                                                  |                                        | NO                                    |
|                                                                  | -                                      |                                       |
| Peterine Berrider                                                | Referred Data                          |                                       |
|                                                                  |                                        |                                       |
| CARDIOLOGY ASSOC. INC.                                           | Visit Type 🔿 Inpatient 🛛 🧿 Outpa       | ient                                  |
| CHS Vendor IHS Facility In-house Other Schedule                  | Appointment within 7                   | Days                                  |
| Purpose Of Referral EVALUATION/TESTING                           | Authorized Vists 1                     | 🗖 Call In Referral                    |
| ICD Diagnosis Category CARDIOVASCULAR DISORDERS  CPT F           | Procedure Category EVALUATION AND/OR N | MANAGEMENT                            |
| Notes to Appointment Scheduler                                   |                                        |                                       |
|                                                                  |                                        |                                       |
| nclude Consultation Report V Health Summary V Most Recent EKG PC | Visit Form 🔲 Signed Tubal Conser       | t 🔲 X-Ray / Report                    |
| Eace Sheet History and Physical Most Recent Lab Report Pre       | Natal Record 🔄 Speciality Clinic Note  | s 📋 X-Hay Film                        |
| Medical History and Findings                                     |                                        |                                       |
|                                                                  | <u> </u>                               | Append Medical History                |
|                                                                  |                                        |                                       |
|                                                                  |                                        |                                       |
|                                                                  |                                        |                                       |
|                                                                  |                                        |                                       |
|                                                                  |                                        |                                       |
|                                                                  |                                        |                                       |
|                                                                  | -                                      |                                       |
|                                                                  |                                        |                                       |
|                                                                  | S                                      | ave Cancel                            |

Figure 1-16: Example of Secondary Referral form for Data Entry

- 4. Enter new information or edit the prepopulated fields as needed.
- 5. You can also create a Call-In referral in this screen if the patient was sent for other services to another provider outside the designation of the original referral.
- 6. Click **Save** when complete. This will create a suffix at the end of the existing referral number (i.e. ############## A1).

7. Click **Cancel** to exit without saving.

#### 1.3.1.3 View or Edit Existing Referrals by Patient Make sure that a patient has been selected.

- 1. Open the **RCIS** tab within the **Patient Chart** area.
- 2. A list of the referral documents for the selected patient will display in a table format.
- 3. Click on the column headers to sort by each column.
- 4. To view or edit an existing referral, select a referral document from the table view.
- 5. You can either double-click the selection or click **Edit Referral** above the table view to open the highlighted referral document.
- 6. Enter new information or edit the prepopulated fields as needed.

The referral status displays as seen below (highlighted in red) with the status of the referral (i.e., Approved, Denied, Pending, etc.) (Refer to Figure 1-16.)

| Edit Referral for DEMO,PATIENT REFERRAL                                                                                                    | ×                                          |
|----------------------------------------------------------------------------------------------------|--------------------------------------------|
| Patient Insurances                                                                                                    |                                            |
| A                                                                                                    | Patient Eligibility Status<br>CHS & DIRECT |
|                                                                                                    | VA Eliaiblitu                              |
|                                                                                                    | NO                                         |
|                                                                                                    | Approval Status<br>PENDING                 |
| Referring Provider DEMO, PROVIDER A Referral Date 2/28/2011                                                                                                    |                                            |
| CARDIOLOGY ASSOC. INC. Visit Type C Inpatient C Outpat                                                                                                    | ient                                       |
| CHS Vendor IHS Facility In-house Other Schedule Appointment within 2                                                                                                    | Days                                       |
| Purpose Of Referral EVALUATION/TESTING  Authonized Vists 1                                                                                                    |                                            |
| ICD Diagnosis Category CARDIOVASCULAR DISORDERS CPT Procedure Category EVALUATION AND/OR M                                                                                                    | IANAGEMENT                                 |
| Notes to Appointment Scheduler                                                                                                    |                                            |
|                                                                                                    |                                            |
| Include Consultation Report Health Summary Most Recent EKG PCC Visit Form Signed Tubal Consen<br>Face Sheet History and Physical Most Recent Lab Report Pre-Natal Record Speciality Clinic Notes | t                                          |
| Medical History and Findings (Type in and/or append as many health summaries as required)                                                                                                    |                                            |
| DEMO, PROVIDER & FEB 28, 2011                                                                                                    |                                            |
| 41 Y/O MALE WITH DM.HTM/CHOL/+FM HX, EST HAD CP @ 1:22, HAVING<br>EXERTIONAL CP X LAST 2 WEEKS.                                                                                                  | Append Medical History                     |
| DEMO, PROVIDER & FEB 28, 2011                                                                                                    |                                            |
| ********* CONFIDENTIAL PATIENT INFORMATION 2/28/2011 12:22 PM [] *********                                                                                                    |                                            |
| ******* DEMO, PATIENT REFERRAL #323289 (ADULT REGULAR SUMMARY) pg 1 *******                                                                                                    |                                            |
| DEMOGRAPHIC DATA                                                                                                    |                                            |
| DEMO, PATIENT REFERRAL DOB: FEB 22,1970 41 YRS MALE no blood type<br>NAVAJO TRIBE, AZ NM AND UT SSN: XXX-XX-6317                                                                                 |                                            |
| Sa                                                                                                    | ave Cancel                                 |

Figure 1-17: Edit Referral Form Screen

Addendum to User Manual April 2011

 Click Append Medical History to add additional Health Summaries and/or comments. You can make multiple selections from the menu on the right and they will appear in ascending order in the Free Text field. Comments can be added before or after the Health Summaries selected. (Refer to Figure 1-15)

| Append Medical History and Findings                                                                                            | ×                                                                            |
|----------------------------------------------------------------------------------------------------|------------------------------------------------------------------------------|
| TestAdding additional medical findings                                                                                         |                                                                              |
| NERORARSKY CONFIDENTIAL PATIENT INFORMATION 2/28/2011 3:51 PM [AH] ************************************                        | VPR REMINDERS<br>VPR LABS<br>IMMUNIZATION                                    |
| DEMOGRAPHIC DATA                                                                                                    | ADULT REGULAR<br>PEDIATRIC                                                   |
| DEMO,PATIENT REFERRAL D0B: FEB 22,1970 41 YRS MALE no blood type<br>NAVAJO TRIBE, AZ NM AND UT SSN: XXXX:6317                  | CHR<br>PROBLEM LIST                                                          |
| <no numbers="" phone="" recorded=""></no>                                                                                      | PATIENT MERGE (COMPLETE)                                                     |
| ALBUQUERQUE (156 Street Rd,Albuquerque,NM,87109)                                                                               |                                                                              |
| LAST UPDATED: FEB 28,2011 ELIGIBILITY: CHS & DIRECT                                                                            | DIABETES STANDARD                                                            |
| NOTICE OF PRIVACY PRACTICES REC'D BY PATIENT? YES<br>DATE RECEIVED BY PATIENT: Feb 22, 2011<br>WAS ACKNOWLEDGEMENT SIGNED? YES | SPECIAL<br>WWH DIABETIC                                                      |
| HEALTH RECORD NUMBERS: 323289 DEMO INDIAN HOSPITAL<br>DESIGNATED PRIMARY CARE PROVIDER: <none identified=""></none>            | PATRICK ADULT REGULAR<br>MEDICINE CLINIC/ADULT<br>WWPHARMACY<br>WWEYE CLINIC |
| ALLERGIES/ADVERSE REACTIONS (FROM ALLERGY TRACKING)                                                                            | STUCKY1<br>LABORATORY<br>PATRICK                                             |
| NO ALLERGY INFORMATION RECORDED                                                                                                |                                                                              |
| Allergy List Reviewed On: By:<br>Allergy List Updated On: By:<br>No Active Allergies Documented On: By:                        | PATIENT EDUCATION<br>DROPIN2<br>CANCER<br>REFERRAL<br>third party billing    |
| ALLERGIES (FROM PROBLEM LIST)                                                                                                  | RGR<br>MEDICATION<br>M/S                                                     |
|                                                                                                    | LINDA<br>xray                                                                |
| Allergy List Reviewed On: By:<br>Allergy List Updated On: By:<br>No Active Allergies documented On: By:                        | MARGARET'S DIABETIC<br>ELAINE'S<br>MARGARET'S DIABETIC                       |
| Problem List Reviewed On: By:                                                                                                  | WW TROGLITAZONE                                                              |
|                                                                                                    | Save Cancel                                                                  |

Figure 1-18: Append Medical History and Findings window

- 8. Click **Save** when complete.
- 9. Click **Cancel** to exit without saving.

#### 1.3.2 RCIS Tab–Provider Centric

The **RCIS–Provider Centric** tab provides the EHR user with access to all referrals you created within a selected date span. All referrals created by the current user as the Referring Provider can be viewed and edited from this area.

1. Select the **RCIS** tab located at the top of the screen with the **Patient Chart** tab.

| JIHS EHR                             | TUC                                                          | SON DEVELOPM                                                 | ENT SYSTEM                                                               |                                                                          |                                                                            |                                          |                                                                               |                                     | _ 🗆 ×          |
|--------------------------------------|--------------------------------------------------------------|--------------------------------------------------------------|--------------------------------------------------------------------------|--------------------------------------------------------------------------|----------------------------------------------------------------------------|------------------------------------------|-------------------------------------------------------------------------------|-------------------------------------|----------------|
| Patient Ch                           | vart Comm                                                    | unication                                                    | BPMS                                                                     | CIHA Intranet                                                            | Micromedex                                                                 | E-Mail                                   | BCIS                                                                          |                                     |                |
| Edt Dafamal                          | Add Council on Das                                           |                                                              |                                                                          |                                                                          | merenaum                                                                   | L. Trum                                  |                                                                               | 7                                   |                |
| Edit Kererrai                        | Add becondary Ker                                            | errai                                                        |                                                                          |                                                                          |                                                                            |                                          | $\sim$                                                                        |                                     |                |
| Referral Date                        | e From Sunday                                                | , February 28,2                                              | 2010 💌 To Monda                                                          | y , February 28, 2011                                                    | •                                                                          |                                          |                                                                               |                                     |                |
| Chart Number                         | Patient Name                                                 | Referral Date                                                | Purpose                                                                  | Referring Provider                                                       | Referral Number                                                            | CHS Status                               | Facility Referred To                                                          | Appointment Date/Time C32 Printed B | C32 Print Date |
| 323289<br>323289<br>323289<br>323289 | DEMO,PATIENT<br>DEMO,PATIENT<br>DEMO,PATIENT<br>DEMO,PATIENT | FEB 22, 2011<br>FEB 22, 2011<br>FEB 22, 2011<br>FEB 23, 2011 | EVALUATION/TESTING<br>EVALUATION/TESTING<br>EVALUATION/TESTING<br>Callin | DEMO,PROVIDER A<br>DEMO,PROVIDER A<br>DEMO,PROVIDER A<br>DEMO,PROVIDER A | 5059011100105<br>5059011100105 - A2<br>5059011100105 - A4<br>5059011100110 | PENDING<br>PENDING<br>PENDING<br>PENDING | CARDIOLOGY ASSOC. I<br>RADIOLOGIC SPECIAL<br>CARDIOLOGY ASSOC. I<br>(UNKNOWN) |                                     |                |
|                                      |                                                              |                                                              |                                                                          |                                                                          |                                                                            |                                          |                                                                               |                                     |                |
|                                      |                                                              |                                                              |                                                                          |                                                                          |                                                                            |                                          |                                                                               |                                     |                |
|                                      |                                                              |                                                              |                                                                          |                                                                          |                                                                            |                                          |                                                                               |                                     |                |
|                                      |                                                              |                                                              |                                                                          |                                                                          |                                                                            |                                          |                                                                               |                                     |                |
|                                      |                                                              |                                                              |                                                                          |                                                                          |                                                                            |                                          |                                                                               |                                     |                |
| •                                    |                                                              |                                                              |                                                                          |                                                                          |                                                                            |                                          |                                                                               |                                     |                |
| DEM0,PR0\                            | /IDER A DEMO                                                 | OKLAHOMA.IHS                                                 | .GOV DEMO INDIAN H                                                       | IOSPITAL 28-Feb-20                                                       | 11 11:07                                                                   |                                          |                                                                               |                                     |                |

Figure 1-19: RCIS tab for provider-centric view

- 2. A list of referrals created for the current user will display in a table view.
- 3. Referral document can be viewed and edited in the same way as the **Patient Chart Referral** tab.
- 4. An **Edit Referral** and **Add Secondary Referral** button have been provided with the same functions as in the **Patient Chart Referral** tab.
- 5. A default date range is provided to view referrals created within a specified date range. You can choose to edit the date range.
- 6. Click on the column headers to sort by each column.

## 1.4 C32 Reporting Requirement

In the **Patient Chart–Referrals** tab and the **Provider Centric–RCIS** tab, a **Print C32 for referral** button is provided above the table view. This was added to assist with a Stage 1 Meaningful Use requirement for eligible providers (EPs), eligible hospitals and critical access hospitals (CAHs) to provide a Summary of Care Record (C32 report) for patients referred outside of the issuing IHS facility.

This requirement is one of 10 available menu set objectives as defined for EHR Certification. Please visit the official Web site for a complete list of these and other requirements (<u>http://www.cms.gov/ehrincentiveprograms/</u>).

To complete the printing of a Summary of Care Report:

1. Select an existing referral from the **Referrals** tab.

- 2. Click **Print C32 for Referral** to view a pop-up window of the report (refer to Figure 1-19).
- 3. Click **Print** to complete the requirement. Once complete, the referral document is marked as having a C32 report printed.

|                                                                                                    |                                                                                                    | Created On: March 11, 20                                                                                       | 11                                                                                                    |                                                  |                                  |
|----------------------------------------------------------------------------------------------------|----------------------------------------------------------------------------------------------------|----------------------------------------------------------------------------------------------------|----------------------------------------------------------------------------------------------------|--------------------------------------------------|----------------------------------|
| Patient:                                                                                                    | GENERATELIST PATIENT ONE                                                                                                    |                                                                                                    | <b>MRN:</b> 8995_P49, : 20046                                                                                                    |                                                  |                                  |
| Birthdate:<br>Guardian:                                                                                                    | , ,<br>March 15, 1970                                                                                                    | N                                                                                                    | Sex: Female<br>Text of Kin:                                                                                                    |                                                  |                                  |
| <u>Conditions</u> <u>Allergies ar</u> <u>Encounters</u> <u>Vitals Sigm</u> <u>Immunizati</u> <u>Insurance I</u> <u>Procedures</u> <u>Medicatior</u> <u>Results</u>                                              | s or Problems<br>nd Adverse Reactions<br>s<br>s<br>s<br>ions<br>Payors<br>s<br>ns                                                                                                    |                                                                                                    |                                                                                                    |                                                  |                                  |
| • <u>Report Ger</u>                                                                                                    | <u>neration Criteria</u><br>r Problems                                                                                                    |                                                                                                    |                                                                                                    |                                                  |                                  |
| <u>Report Ges</u> Conditions or Data                                                                                                    | r Problems                                                                                                    |                                                                                                    |                                                                                                    | Status                                           | ICD 0                            |
| <u>Report Ger</u> Conditions or Date 01/19/2011                                                                                                    | r Problems<br>Name                                                                                                    | ume Of Vessel native Or Großt                                                                                  | <br>                                                                                                    | Status                                           | ICD-9                            |
| <u>Report Ger</u> <u>Conditions or</u> Date      01/19/2011      08/04/2010                                                                                                    | r Problems<br>Name<br>Coronary Atherosclerosis Of Unspecified T<br>Exercise Induced Bronchospasm                                                                                                    | ype Of Vessel,native Or Graft                                                                                  | 2 <br>4                                                                                                    | Status<br>Active                                 | <b>ICD-9</b><br>414.00<br>493.81 |
| <u>Report Ger</u> Conditions or Date 01/19/2011 08/04/2010 Allergies and Vo Allergy Inform Cncounters                                                                                                    | r Problems           Name           Coronary Atherosclerosis Of Unspecified T           Exercise Induced Bronchospasm           Adverse Reactions           nation for the report generation criteria. However                                           | ype Of Vessel,native Or Graft<br>r, some allergy information may co                                            | st and may be included i                                                                                                    | Status<br>Active<br>in the Cor                   | ICD-9<br>414.00<br>493.81        |
| <u>Report Ger</u> Conditions or  Date D1/19/2011 D8/04/2010 Allergies and Io Allergy Inform Encounters Date/Time                                                                                                | r Problems          Name         Coronary Atherosclerosis Of Unspecified T         Exercise Induced Bronchospasm         Adverse Reactions         nation for the report generation criteria. However         Location                                   | ype Of Vessel,native Or Graft<br>r, some allergy information may co<br>Climic                                  | me from the problem list and may be included i                                                                                                    | Status<br>Active                                 | ICD-9<br>414.00<br>493.81        |
| <u>Report Ger</u> Conditions of Date Date Dol/19/2011 Dol/04/2010 Allergies and To Allergy Inform Cncounters Date/Time D02/10/2011 16:5                                                                         | r Problems  Problems  Coronary Atherosclerosis Of Unspecified T Exercise Induced Bronchospasm  Adverse Reactions nation for the report generation criteria. However  Location 52:00 DEMO IHS CLINIC                                                      | ype Of Vessel,native Or Graft<br>r, some allergy information may co<br>Clinic<br>GENERAL                       | me from the problem list and may be included i           Description           Service Category: AMBULATOR                                                 | Status<br>Active<br>in the Cor                   | ICD-9<br>414.00<br>493.81        |
| <u>Report Ger</u> Conditions of Date Date Dol/19/2011 Dol/04/2010 Allergies and To Allergy Inform Cncounters Date/Time D02/10/2011 16:5 D02/09/2011 10:3                                                        | reration Criteria r Problems Coronary Atherosclerosis Of Unspecified T Exercise Induced Bronchospasm Adverse Reactions nation for the report generation criteria. However Location Location 52:00 DEMO IHS CLINIC 31:00 DEMO IHS CLINIC                  | ype Of Vessel,native Or Graft<br>r, some allergy information may co<br>Clinic<br>GENERAL<br>GENERAL            | me from the problem list and may be included i Description Service Category: AMBULATOR Service Category: DAY SURGER                                        | Status<br>Active<br>in the Con                   | ICD-9<br>414.00<br>493.81        |
| <u>Report Ger</u> Conditions or      Date      01/19/2011     08/04/2010      Allergies and     No Allergy Inform <u>Sncounters      Date/Time     02/10/2011 16:5     02/09/2011 10:3     01/19/2011 19:1 </u> | r Problems  Problems  Name Coronary Atherosclerosis Of Unspecified T Exercise Induced Bronchospasm  Adverse Reactions nation for the report generation criteria. However  Location  Location  Location  LocAtion  DEMO IHS CLINIC  14:00 DEMO IHS CLINIC | ype Of Vessel,native Or Graft<br>r, some allergy information may co<br>Clinic<br>GENERAL<br>GENERAL<br>GENERAL | me from the problem list and may be included i<br>Description<br>Service Category: AMBULATOR<br>Service Category: AMBULATOR<br>Service Category: AMBULATOR | Status<br>Active<br>in the Cor<br>RY<br>RY<br>RY | ICD-9<br>414.00<br>493.81        |

Figure 1-20: Sample C32 Report

## **Contact Information**

If you have any questions or comments regarding this distribution, please contact the OIT Help Desk (IHS).

Phone: (505) 248-4371 or (888) 830-7280 (toll free)

**Fax:** (505) 248-4363

Web: http://www.ihs.gov/GeneralWeb/HelpCenter/Helpdesk/index.cfm

E-mail: <a href="mailto:support@ihs.gov">support@ihs.gov</a>